## Bitbucket Server Database 전환 가이드

Bitbucket Server 설치 후 데이터베이스 타입을 변경해야 할 경우 참고하시기 바랍니다.

• postgresql 에서 MySQL 전환 예제

| Procut           | Version |
|------------------|---------|
| Bitbucket Server | 5.9.1   |
| Postgresql       | 9.3.22  |
| MySQL            | 5.7.22  |

## ※ Postgresql 에서 MySQL로 변환하기

1.MySQL 서버에 Database 생성 및 권한 설정

```
CREATE DATABASE bitbucketmig CHARACTER SET utf8 COLLATE utf8_bin;
GRANT ALL PRIVILEGES ON bitbucketmig.* TO 'gituser'@'192.168.10.%' IDENTIFIED BY 'Agitpass12#$
```

2.기존 bitbucket-home 폴더 백업

1)bitbucket 서비스 중지

[atlassian@localhost bin]\$ ./stop-bitbucket.sh

2)home폴더 압축하여 백업

[atlassian@localhost application-data]\$ tar cvf bitbucket-home-postgre.tar bitbucket-home-postgre

3.MySQL Connector 라이브러리 저장

-home폴더에 존재하는 lib폴더에 connector 저장

[atlassian@localhost lib]\$ pwd /app/atlassian/application-data/bitbucket-home-postgre/lib [atlassian@localhost lib]\$ ls mysql-connector-java-5.1.45-bin.jar native

4.bitbucket 서비스 재시작

[atlassian@localhost bin]\$ ./start-bitbucket.sh

5.마이그레이션 실행

bitbucket 로그인 -> 기어아이콘 클릭 : Database 클릭 -> Migrate database 실행

| 1)Database 확인 | 2)MySQL 정보 입력 -> TEST -> Start mi |
|---------------|-----------------------------------|
|---------------|-----------------------------------|

| Overview                                                                                                    |                                                                                       | Database                                                                                                    |                                                                                                    |                                                           |                                                                             |
|----------------------------------------------------------------------------------------------------|---------------------------------------------------------------------------------------|----------------------------------------------------------------------------------------------------|----------------------------------------------------------------------------------------------------|-----------------------------------------------------------|-----------------------------------------------------------------------------|
| ACCOUNTS                                                                                                    |                                                                                       | Detekses Time                                                                                                    | Bitbucket will be unavailable                                                                                                    | users wh                                                  | hile a migration                                                            |
| Users                                                                                                    |                                                                                       | Database Type                                                                                                    | Datat                                                                                                    | е Туре                                                    | MySQL                                                                       |
| Groups                                                                                                    |                                                                                       | JDBC URL                                                                                                    | jdbc:postgresql://10.1.7.1:5432/bitbucketdb                                                                                                    | stname*                                                   | 10.1.7.1                                                                    |
| Global permissior                                                                                                    | ns                                                                                    | Database username                                                                                                    | gituser                                                                                                    |                                                           | Hostname or IP                                                              |
| Authentication                                                                                                    |                                                                                       | Database password                                                                                                    | ******                                                                                                    | Port*                                                     | 3306                                                                        |
|                                                                                                    |                                                                                       |                                                                                                    | How do I change this?                                                                                                    |                                                           | TCP port number                                                             |
|                                                                                                    |                                                                                       |                                                                                                    | Migrate database                                                                                                    | e name                                                    | bitbucketmig                                                                |
| User Directories                                                                                                    |                                                                                       |                                                                                                    | Database                                                                                                    | ername                                                    | gituser                                                                     |
| SETTINGS                                                                                                    |                                                                                       |                                                                                                    | Database                                                                                                    | ssword                                                    | •••••                                                                       |
| Server settings                                                                                                    |                                                                                       |                                                                                                    |                                                                                                    |                                                           |                                                                             |
|                                                                                                    |                                                                                       |                                                                                                    |                                                                                                    |                                                           |                                                                             |
| Database<br>이그레이셔 격과                                                                                                    | 화이                                                                                    |                                                                                                    |                                                                                                    |                                                           | Start migra                                                                 |
| Database<br>이그레이션 결과<br>erview                                                                                                    | 확인<br>Database                                                                        |                                                                                                    | database 설정 정보 확                                                                                                    |                                                           | Start migrat                                                                |
| Database<br>이그레이션 결과<br>erview<br>counts<br>ers<br>pups                                                                                   | 확인<br>Database                                                                        | ccessful                                                                                                    | database 설정 정보 확<br>[atlassian@loca<br>/app/atlassian/                                                                                                    | host                                                      | shared];<br>ation-da                                                        |
| Database<br>이그레이션 결과<br>erview<br>counts<br>ers<br>supp<br>supp<br>supal permissions<br>thentication                                      | 확인<br>Database<br>V Migration sur<br>Database Type                                    | ccessful<br>MySQL                                                                                                    | database 설정 정보 확<br>[atlassian@loca<br>/app/atlassian/<br>[atlassian@loca<br>#>***********                                                                 | nost<br>pplic<br>nost                                     | shared]<br>shared]<br>shared]                                               |
| Database<br>이그레이션 결과<br>erview<br>counts<br>ers<br>pups<br>bala permissions<br>thentication<br>atars                                      | 확인 Database Migration su Database Type JOBC URL Database username                     | :cessful<br>MySQL<br>jdbc:mysql://10.1.7.1:3306/bitbucketmig?<br>gituser                                                        | characterEncoding=utf8&useUnicode=true database 설정 정보 확<br>[atlassian@loca<br>/app/atlassian/<br>[atlassian@loca<br>#>************************************ | nost<br>pplic<br>nost<br>*****                            | shared]<br>shared]<br>shared]<br>shared]<br>shared]<br>shared]              |
| Database<br>이그레이션 결과<br>erview<br>counts<br>ers<br>pups<br>ball permissions<br>thentication<br>atars<br>er Directories                    | 확인 Database Migration suc Database Type JOBC URL Database username Database password  | ccessful<br>MySQL<br>jdbc:mysql://10.1.7.1:3306/bitbucketmig?<br>gituser                                                        | characterEncoding=ut@&useUnicode=true characterEncoding=ut@&useUnicode=true                                                                                | nost<br>pplic<br>host<br>*****<br>ataba<br>aract          | shared]<br>shared]<br>shared]<br>shared]<br>shared]<br>cerEncod<br>cerEncod |
| Database<br>이그레이션 결과<br>erview<br>counts<br>ers<br>ball permissions<br>thentication<br>tatas<br>er Directories<br>trunos<br>rver settings | 확인<br>Database<br>Database Type<br>JDBC URL<br>Database username<br>Database password | zcessful<br>MySQL<br>jdbc:mysql://10.1.7.1:3306/bitbucketmig?<br>gituser<br>******<br>Hwy do I change this?<br>Migrate database | characterEncoding=ut®&useUnicode=true characterEncoding=ut®&useUnicode=true                                                                                | nost<br>pplic<br>nost<br>*****<br>ataba<br>aract<br>nin o | shared]<br>sation-d<br>shared]<br>shared]<br>sterEncod<br>on 2018-          |

# jdbc.url=jdbc:postgresql:/,

# jdbc.user=gituser
# jdbc.password=gitpass